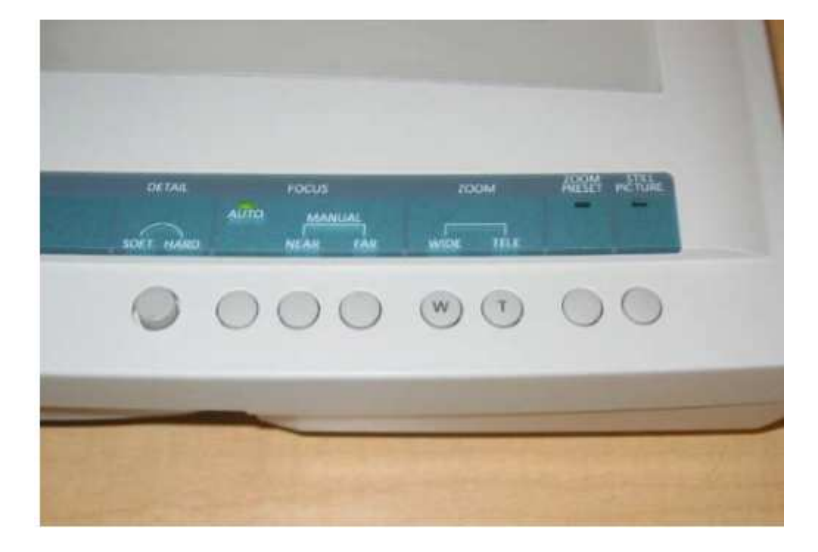

## คำสั่งการใช้งานแผงควบคุมการใช้เครื่องฉายภาพ 3 มิติ ที่สำคัญ

Power : ควบคุมการ เปิด/ปิด เครื่อง เมื่อเปิดเครื่องจะมี ไฟสีเขียวติดขึ้นตรง Power ด้านหน้า Lights : เปิดหลอดไฟที่แขนเพื่อเพิ่มความสว่างให้วัตถุ

Back Lights : เปิด/ปิดไฟ จากกล่องไฟด้านล่างส่องขึ้นมาที่ แท่นหรือการฉายภาพจากฟิลม์ Input Select : เพื่อสลับฉายภาพจากอุปกรณ์อื่นๆ ที่ต่อพ่วงกับเครื่องฉายภาพ 3 มิติ White balance : ตั้งค่าความสว่าง ปรับค่าความสว่างอัตโนมัติปรับความสว่างแบบปรับเอง ปรับ ความ สว่างแบบเฉพาะเจาะจง

Exposure : ปรับชดเชยค่าแสง

Detail setting : ปรับคุณภาพของภาพ

Focus Manual : การปรับโฟกัสแบบหมุนปรับเอง

Zoom TELE : เคลื่อนเลนส์ซูมขยายภาพ

Zoom WIDE : เคลื่อนเลนส์ซูมไปในมุมกว้าง

Still Picture : การฉายภาพค้างเพื่อฉายภาพเคลื่อนไหวให้ค้าง

## 4.2 ห้องประชุมใหญ่อาคารเรียนรวม (จำนวน 250 ที่นั่ง)

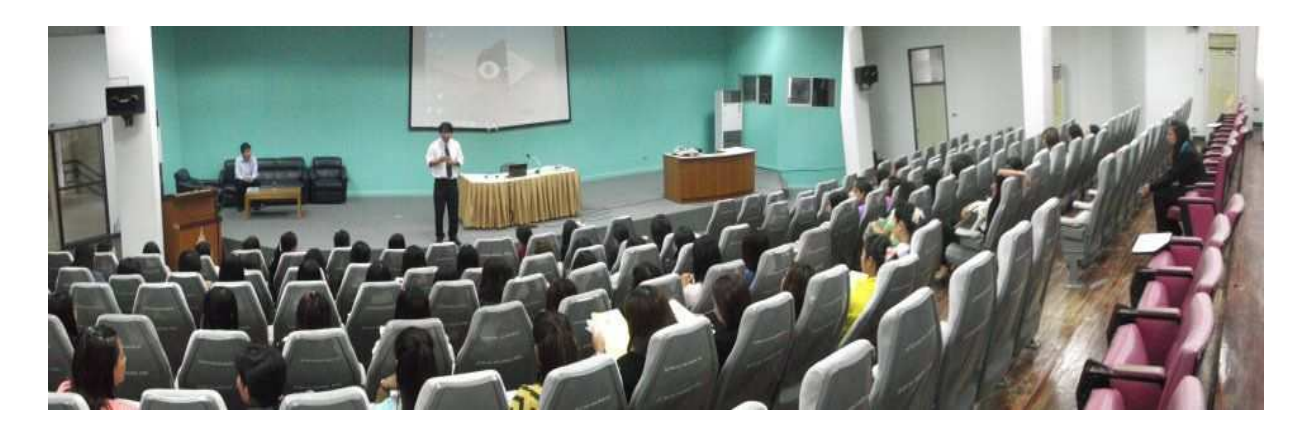

### 4.2.1 โสตทัศนูปกรณ์ ประกอบด้วย

- จอรับภาพแบบมอเตอร์ขนาด 200 นิ้ว 1จอ
- เครื่องฉายภาพโปรเจคเตอร์ 1เครื่อง
- คอมพิวเตอร์พร้อมจอ 1ชุด
- เครื่องฉายภาพสามมิติ 1 เครื่อง
- เครื่องผสมผสานเสียง
- ตู้ควบคุมระบบภาพและเสียง ประกอบด้วย

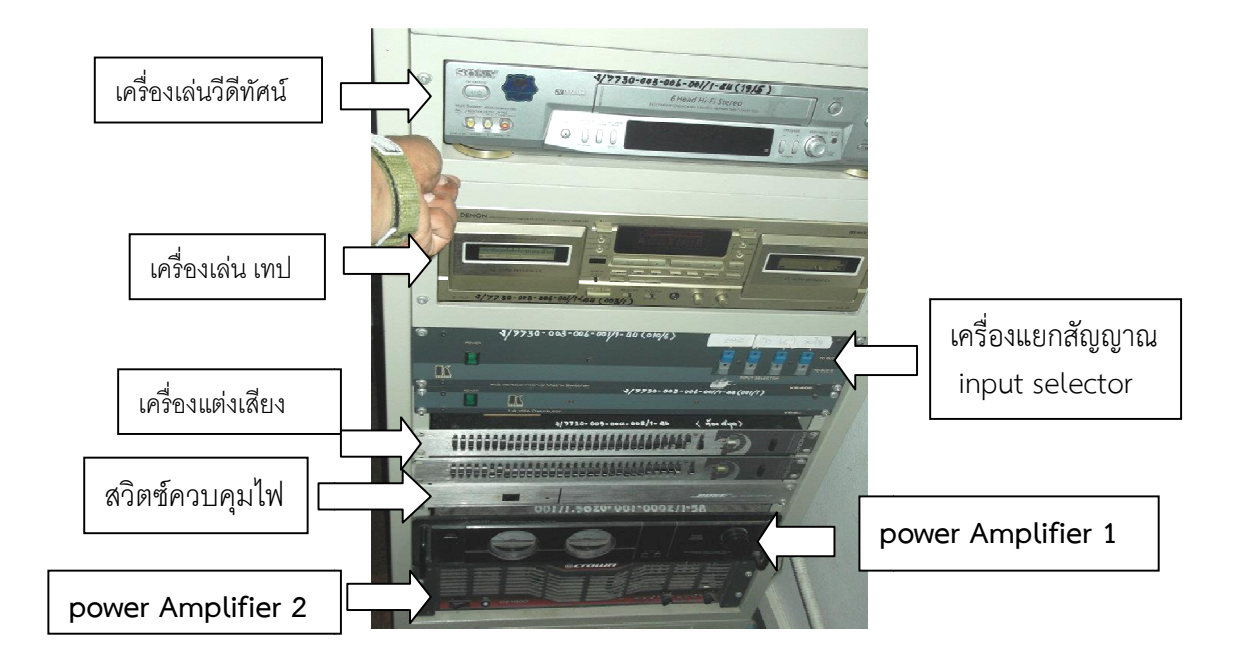

## - ลำโพงคู่หน้า 2 ชุด

ลำโพง surround 4 ชุด

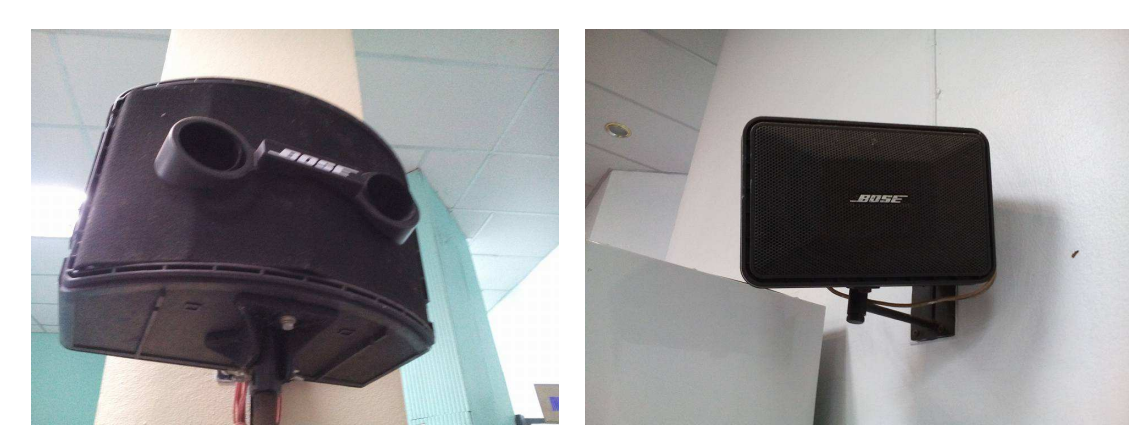

- ไมโครโฟนแบบมีสาย 2 ชุด

- เครื่องปรับอากาศ 8 ชุด

## 4.2.2 ขั้นตอนการใช้งานโสตทัศนูปกรณ์ ห้องประชุมใหญ่อาคารเรียนรวม การเปิดระบบ

- เปิดสวิตซ์ On ที่ Breaker ตัวควบคุมระบบไฟ และเครื่องปรับอากาศ ภายในห้องทั้งหมด

| ผังควบคุมร                  | ะบบไฟฟ้า                   |
|-----------------------------|----------------------------|
| 1. ไฟฟูออเรสเซนต์แถวที่ 1   | 1. ไฟฟูออเรสเซนต์แถวที่ 2  |
| 2. ไฟฟูออเรสเซนต์แถวที่ 3   | 2. ไฟฟูออเรสเซนต์แถวที่ 4  |
| 3. ไฟฟูออเรสเซนต์แถวที่ 5   | 3. ไฟฟูออเรสเซนต์แถวที่ 6  |
| 4. ไฟฟูออเรสเซนต์แถวที่ 7   | 4. ไฟสปอร์ตไลน์หน้าเวที    |
| 5.ไฟกลมสีขาวฝั่งขวา         | 5.ไฟกลมสีขาวฝั่งซ้าย       |
| 6.ไฟกลมสีเหลืองฝั่งซ้าย     | 6.ไฟกลมสีเหลืองฝั่งขวา     |
| 7.ปลั๊กไฟหน้าเวที           | 7.เครื่องปรับอากาศด้านหลัง |
| 8.ปลั๊กไฟหน้าเวที           | 8.โปรเจคเตอร์              |
| 9.ปลั๊กไฟห้องควบคุม         | 9.ตู้ควบคุม (Rack)         |
| 10.เครื่องปรับอากาศฝั่งซ้าย | 10.เครื่องปรับอากาศฝั่งขวา |

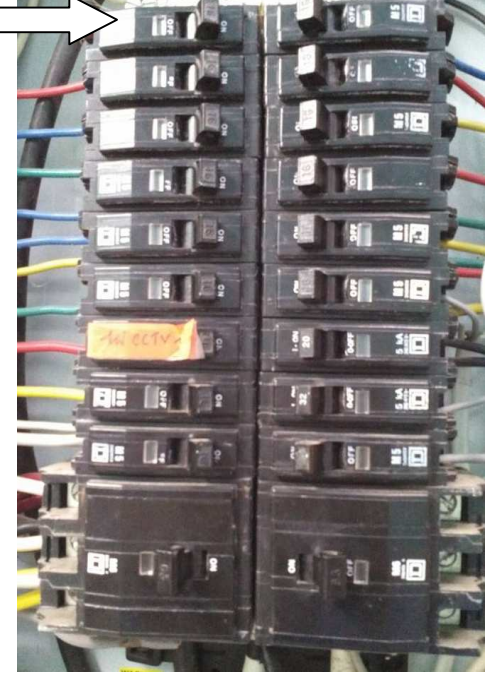

- -- เปิดสวิตซ์ Power On ที่อุปกรณ์จากด้านล่าง- ขึ้นบนตามลำดับดั้งนี้
- 1. power Amplifier 2
- 2. power Amplifier 1
- 3. สวิตซ์ควบคุมไฟ
- 4. เครื่องแต่งเสียง
- 5. เครื่องแยกสัญญาณ input selector
- 6. เครื่องเล่น ดีวีดี
- 7. เครื่องเล่นวีดีทัศน์

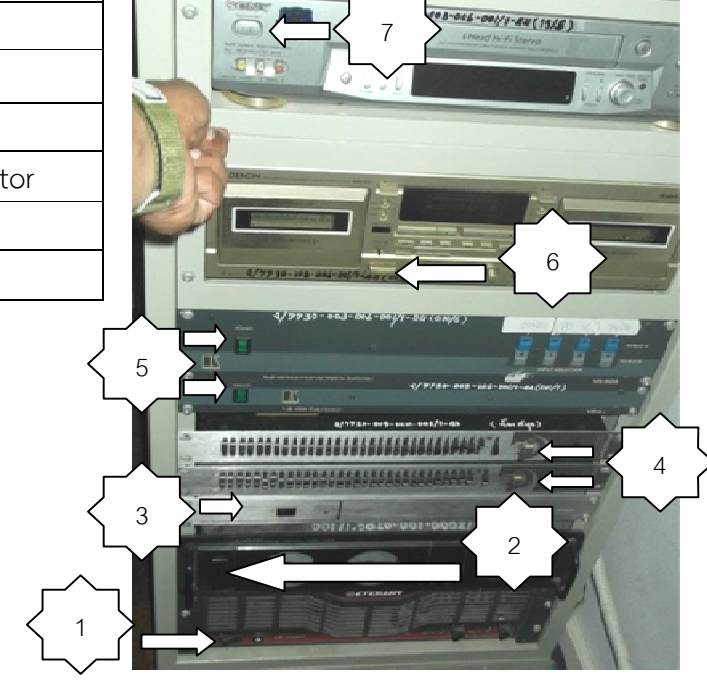

- เลื่อนจอรับภาพโปรเจคเตอร์

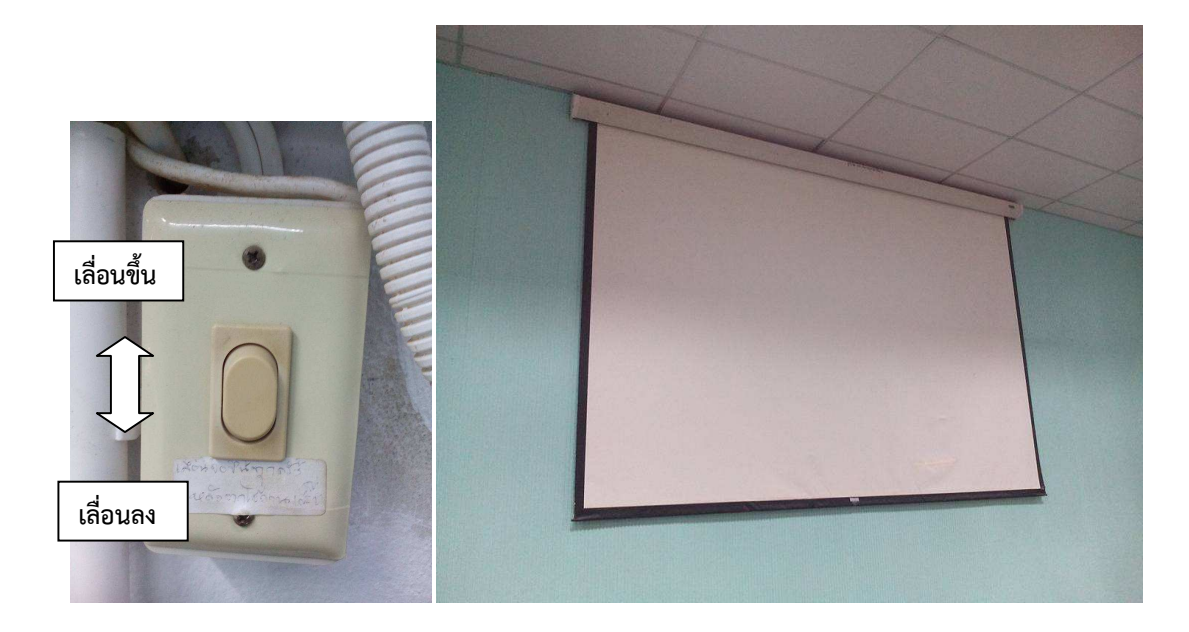

#### การเปิดระบบภาพ

- กดปุ่ม power ที่รีโมท เครื่องฉายภาพ Projector เครื่องจะบูตขึ้นมาแสงจะปรากฏ ที่จอภาพภายใน 10 วินาที

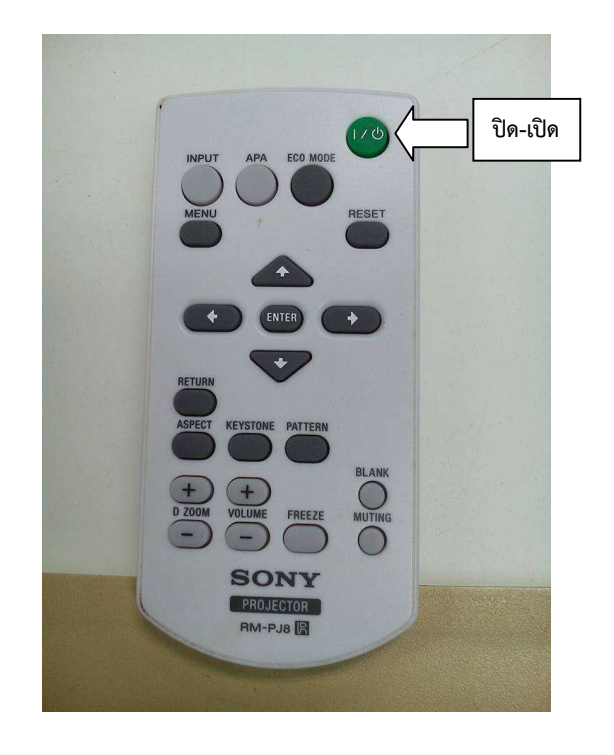

- เปิดคอมพิวเตอร์ กดปุ่ม power ที่เครื่องสำรองไฟ, คอมพิวเตอร์ ,จอภาพ

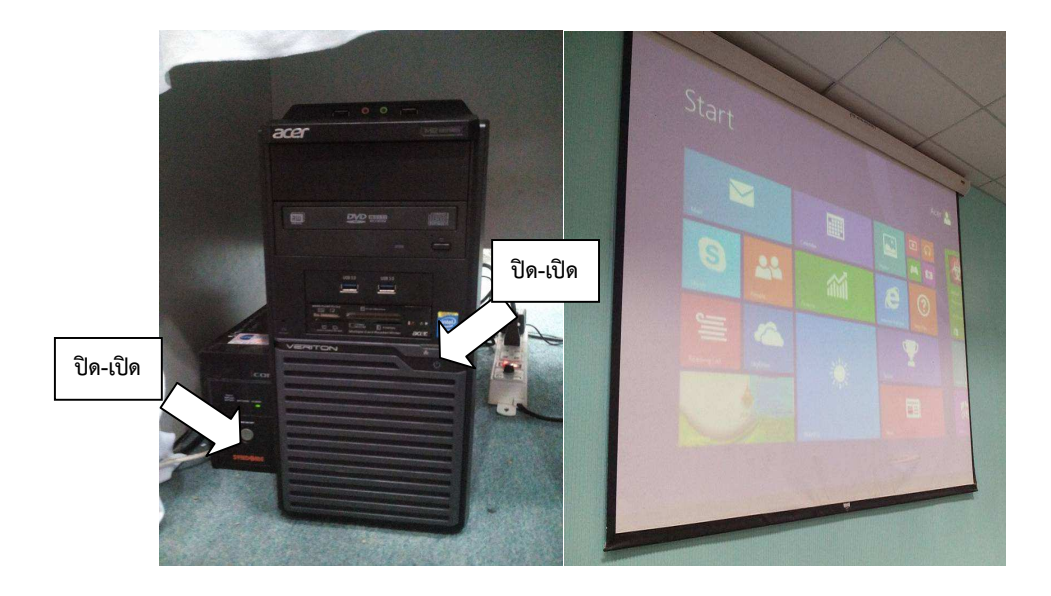

- ในกรณีที่ต้องการใช้ เครื่องคอมพิวเตอร์แบบพกพา นำสายสายสัญญาณ Projector เชื่อมต่อกับ คอมพิวเตอร์แบบพกพา เปิดเครื่องแล้วที่จอภาพจะมองเห็นภาพการบูต ของของเครื่องคอมพิวเตอร์ เพราะเมื่อได้มีการต่อสายเรียบร้อยแล้วเครื่องฉายภาพ Projector จะค้นหาสัญญาณภาพโดยอัตโนมัติเอง

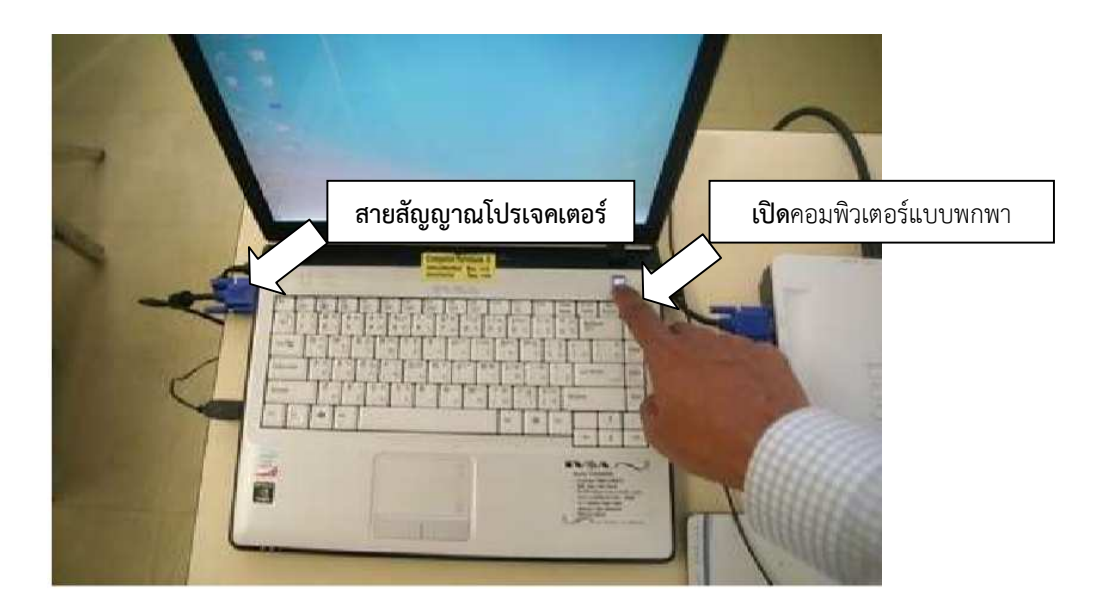

 ในกรณีที่ได้ทำการต่อสายสัญญาณระหว่างเครื่องคอมพิวเตอร์แบบพกพาไปยัง เครื่องฉายภาพ Projectors แล้วแต่ไม่ปรากฏภาพที่จอฉายภาพ เป็นเพราะเครื่องคอมพิวเตอร์แบบพกพาบางยี่ห้อหรือ บางรุ่นไม่รองรับกับเครื่องฉายภาพ Projectors แก้ไขโดยการใช้ปุ่มค่ำสั่งบนคีย์บอร์ด โดยกดปุ่ม Function (Fn) ค้างเอาไว้จึงกดปุ่มF5, F6, F7 หรือปุ่มอื่นๆ ขึ้นอยู่กับเครื่องคอมพิวเตอร์รุ่นนั้นๆ โดยการ กดปุ่มพร้อมกัน (Fn + F Key) ในแต่ละครั้งจะเป็นการเลือก คือ

- 1. ส่งสัญญาณไปฉายภาพที่ Projectors
- 2. ส่งสัญญาณไปออกที่จอคอมพิวเตอร์
- 3. ส่งสัญญาณภาพไปออกทั้งจอเครื่องคอมพิวเตอร์และ Projectors พร้อมๆ กัน

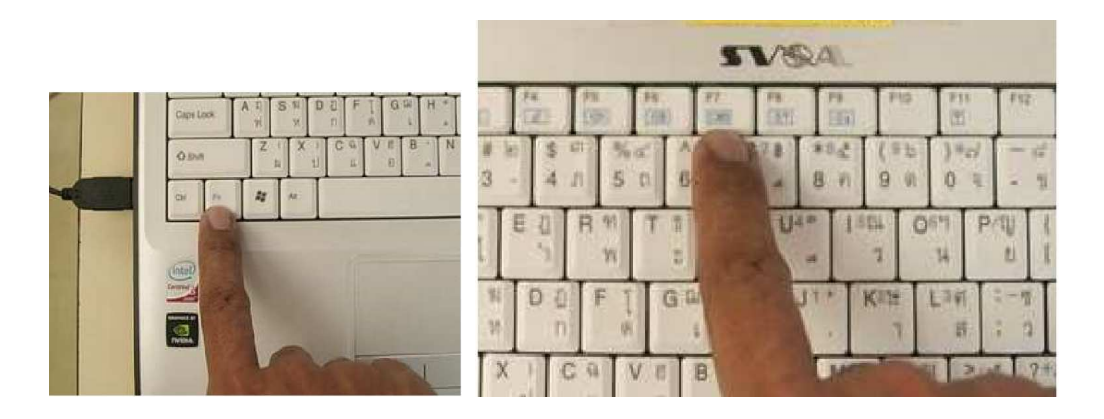

- การเปิดเครื่องฉายภาพ 3 มิติ เสียบปลั๊กไฟเครื่องฉายภาพ 3 มิติ และเปิดเครื่องฉายภาพ 3 มิติ ที่สวิตซ์ On

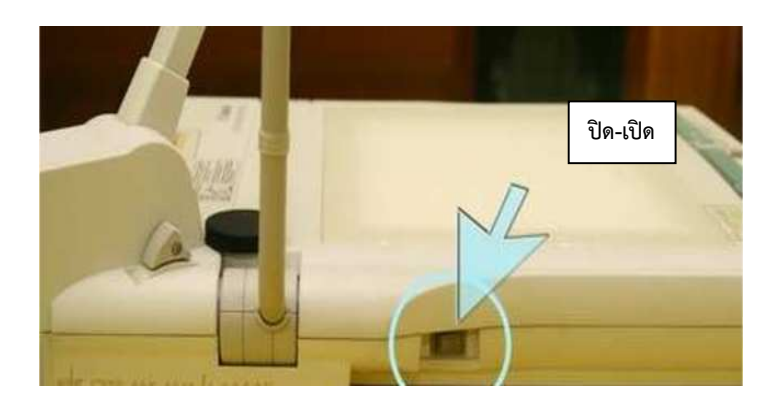

ใช้มือข้างหนึ่งกดไว้ที่ฐานของเครื่อง และใช้มืออีกข้างยกขากล้องขึ้นอย่างระมัดระวัง

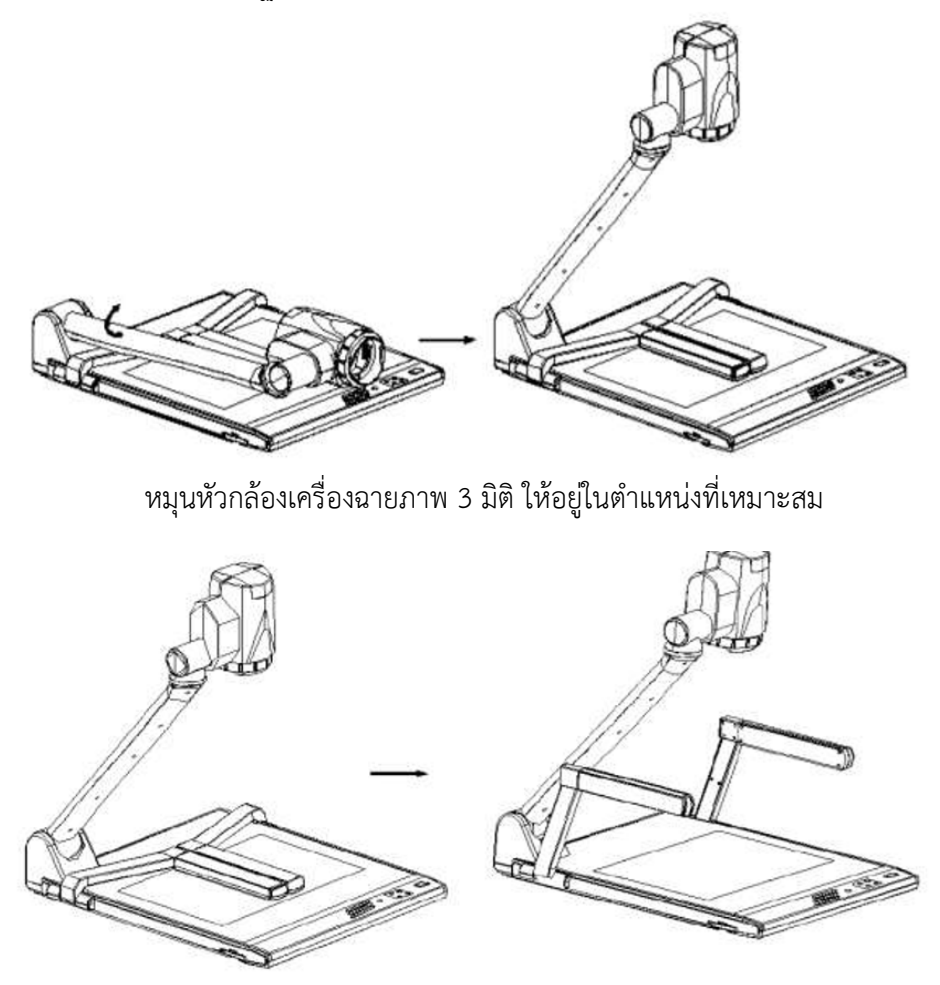

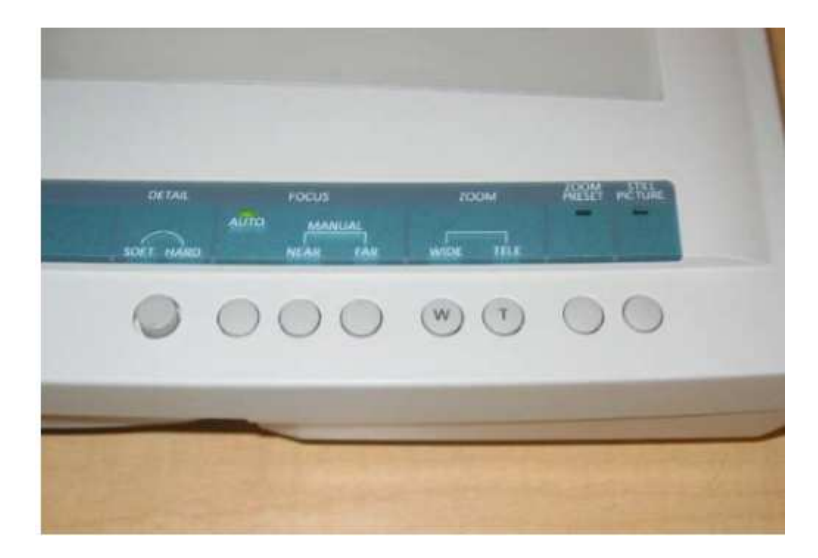

คำสั่งการใช้งานแผงควบคุมการใช้เครื่องฉายภาพ 3 มิติ ที่สำคัญ

Power : ควบคุมการ เปิด/ปิด เครื่อง เมื่อเปิดเครื่องจะมี ไฟสีเขียวติดขึ้นตรง Power ด้านหน้า Lights : เปิดหลอดไฟที่แขนเพื่อเพิ่มความสว่างให้วัตถุ

Back Lights : เปิด/ปิดไฟ จากกล่องไฟด้านล่างส่องขึ้นมาที่ แท่นหรือการฉายภาพจากฟิลม์ Input Select : เพื่อสลับฉายภาพจากอุปกรณ์อื่นๆ ที่ต่อพ่วงกับเครื่องฉายภาพ 3 มิติ White balance : ตั้งค่าความสว่าง ปรับค่าความสว่างอัตโนมัติปรับความสว่างแบบปรับเอง ปรับ ความสว่างแบบเฉพาะเจาะจง

Exposure : ปรับชดเชยค่าแสง

Detail setting : ปรับคุณภาพของภาพ

Focus Manual : การปรับโฟกัสแบบหมุนปรับเอง

Zoom TELE : เคลื่อนเลนส์ซูมขยายภาพ

Zoom WIDE : เคลื่อนเลนส์ซูมไปในมุมกว้าง

Still Picture : การฉายภาพค้างเพื่อฉายภาพเคลื่อนไหวให้ค้าง

#### การเปิดระบบเสียง

 ปรับระดับเสียงช่องที่เลือกนำสัญญาณเข้ามา โดยการเลื่อนสไลด์ขึ้นลง สัญญาณที่เข้ามานอกจาก ไมโครโฟนยังมีแหล่งสัญญาณอื่นๆ และปรับระดับความดังของเสียง Main หลัก

 ทดสอบสัญญาณเสียงจากไมโครโฟนแต่ละช่องที่น้ำเข้ามา ปรับแต่งเสียงทุม กลาง แหลม และความดัง ของเสียงตามต้องการ

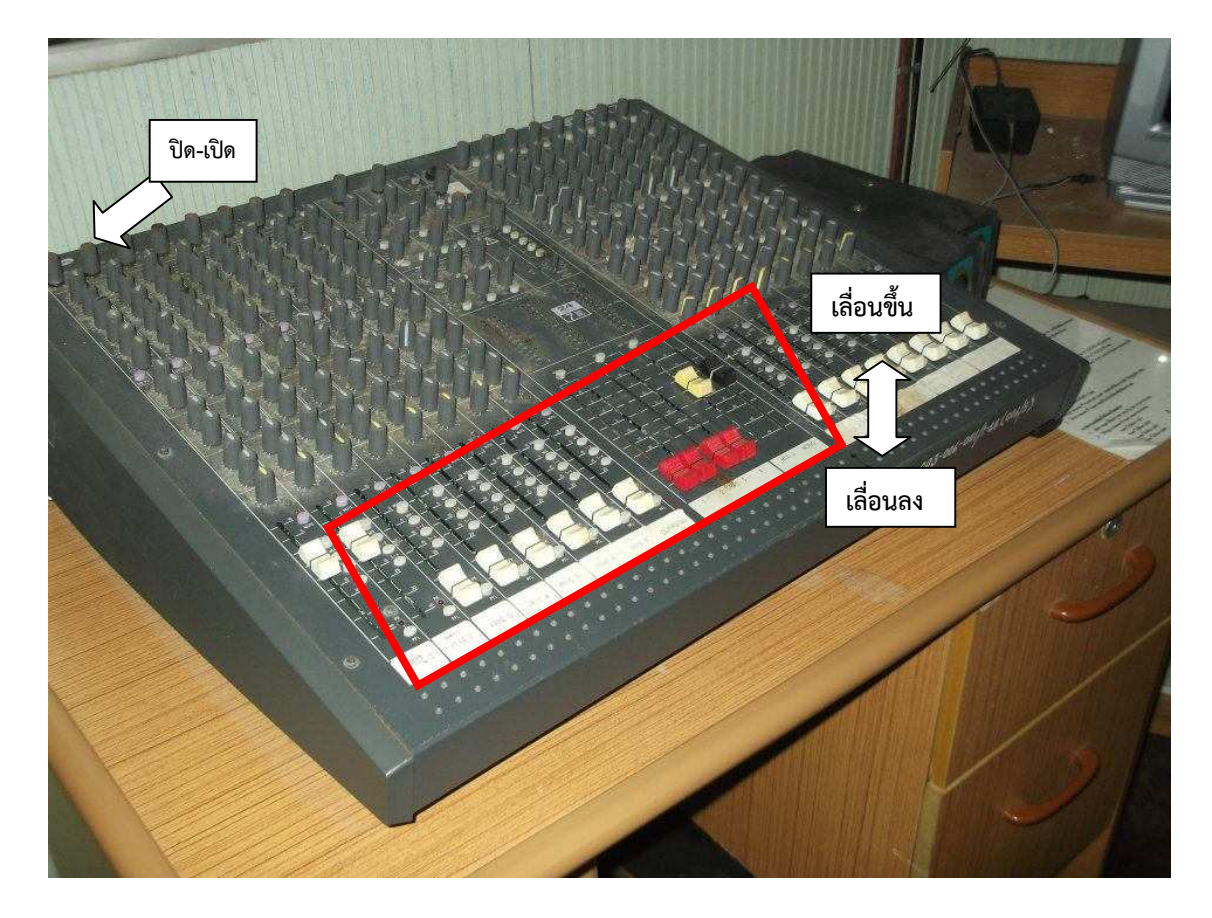

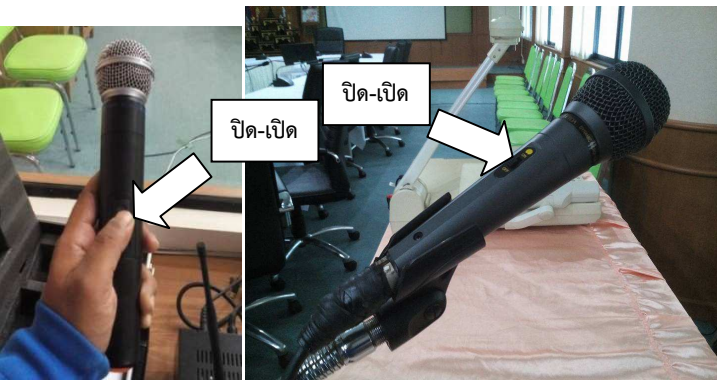

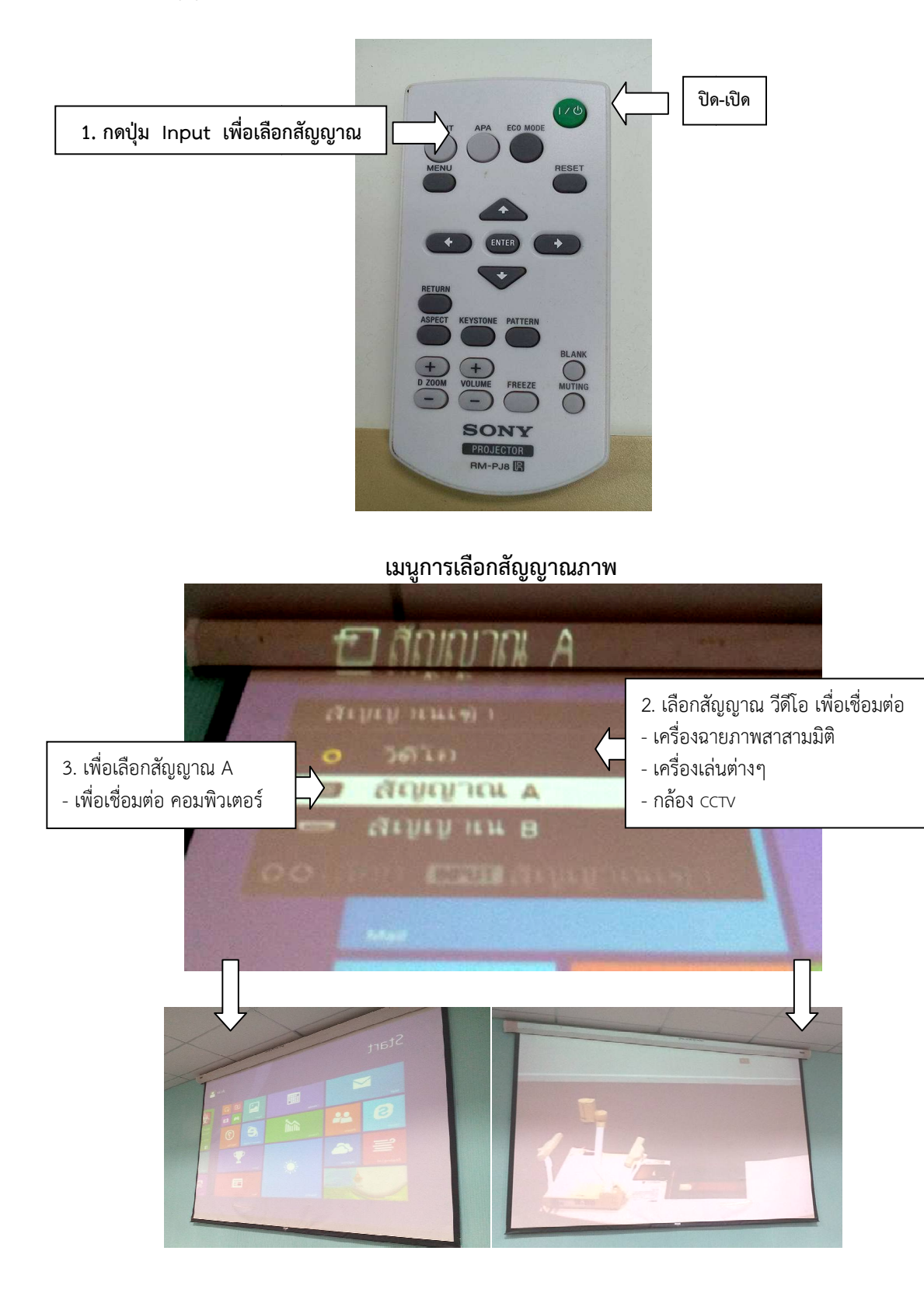

- การเลือกสัญญาณภาพ คอมพิวเตอร์ กับเครื่องฉายภาพสามมิติ

# 4.3 ห้องประชุมใหญ่อาคารเฉลิมพระเกียรติ (จำนวน 240 ที่นั่ง)

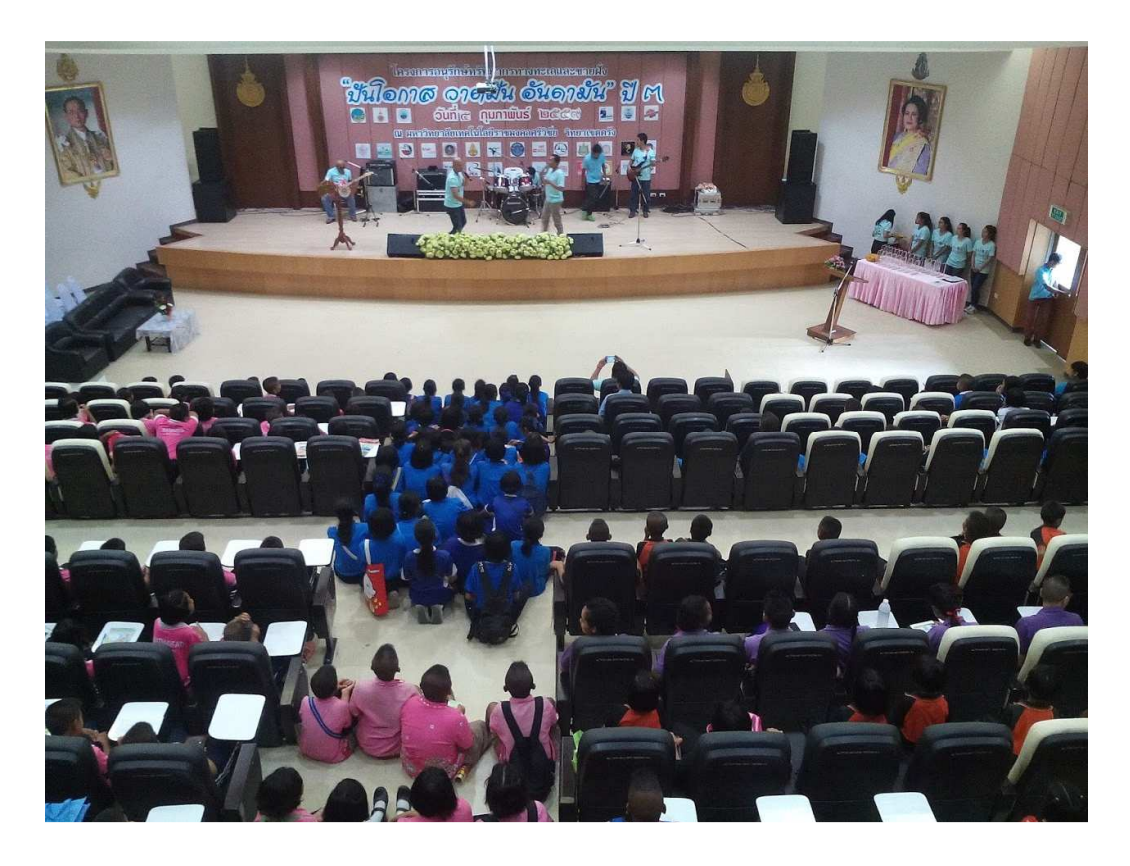

# 4.3.1 โสตทัศนูปกรณ์

## ประกอบด้วย

- จอรับภาพแบบมอเตอร์ขนาด 200 นิ้ว 1จอ
- เครื่องฉายภาพโปรเจคเตอร์ 1เครื่อง
- คอมพิวเตอร์พร้อมจอ 1ชุด
- เครื่องผสมผสานเสียง
- ลำโพงคู่หน้า 2 ชุด และลำโพงติดพนัง 6 ชุด
- ไมโครโฟนแบบมี่สาย 4 ชุด
- ไมโครโฟนไร้สาย 2 ชุด
- เครื่องปรับอากาศ ห้องควบคุม 1ชุด / ภายในห้องประชุม 4 ชุด

- ตู้ควบคุมระบบเสียง ประกอบด้วย

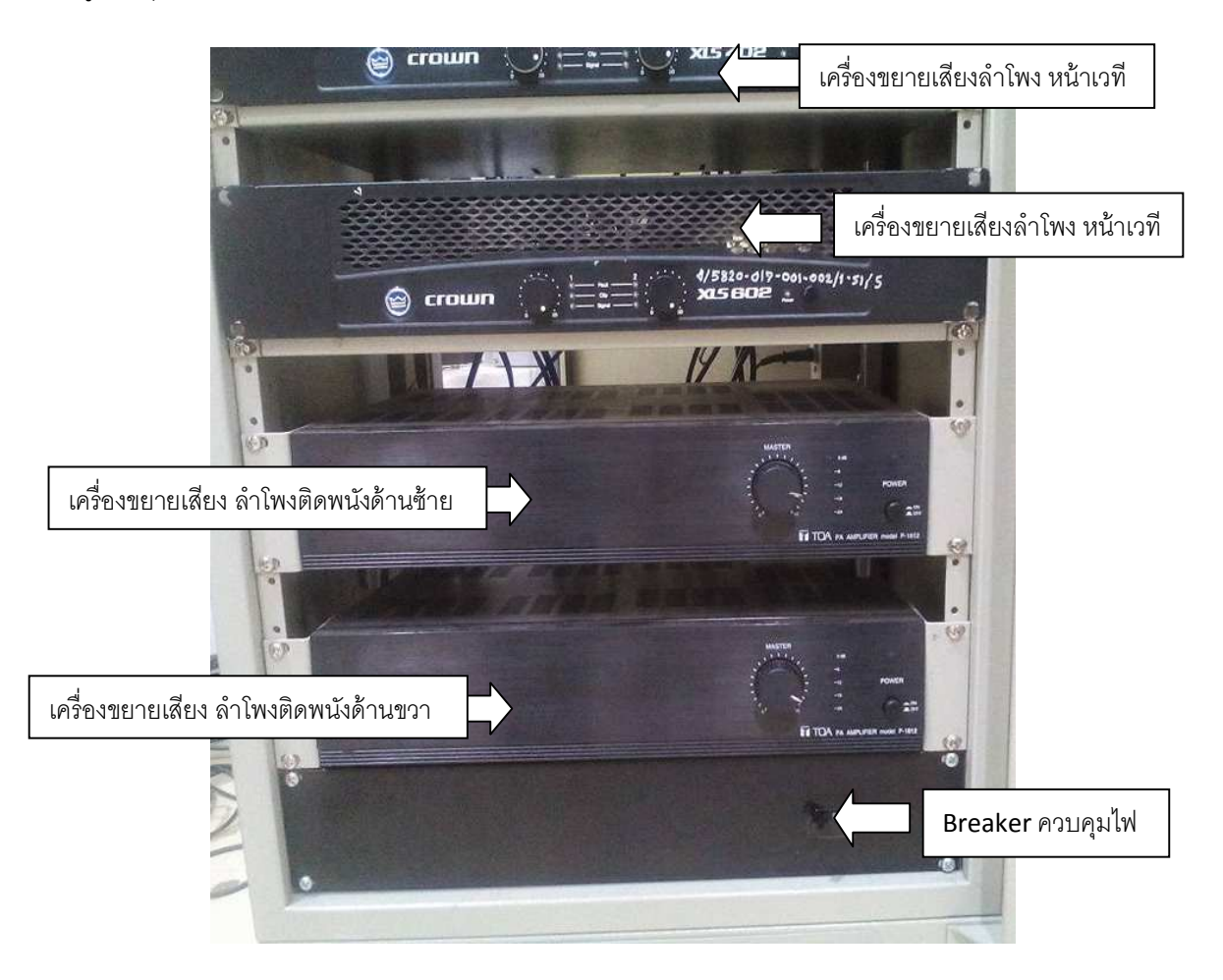

# 4.3.2 ขั้นตอนการใช้งานโสตทัศนูปกรณ์ ห้องประชุมใหญ่อาคารเฉลิมพระเกียร์ติ (จำนวน 240 ที่นั่ง) การเปิดระบบ

- เปิดสวิตซ์ On ที่ Breaker ตัวควบคุมระบบไฟ และเครื่องปรับอากาศ ภายในห้องทั้งหมด/เท่าที่ จำเป็น

| CKT<br>NO. | DESCRIPTION                 | CKT  | DESCRIPTION                     | $ \rightarrow$                                                                                                    |   | TH AT D   |                     |
|------------|-----------------------------|------|---------------------------------|----------------------------------------------------------------------------------------------------|---|-----------|---------------------|
| 1          | แสงสว่างห้องประชบ           | INU. | DESCRIPTION                     |                                                                                                    |   | in with   |                     |
| 3          | แสงสว่างโองเป็นไม้อากไ      | 2    | ปล้ำท้อง COMPLITER              | ปลักท้อง COMPLITER                                                                                                    |   |           |                     |
| 5          | แล้งสารางเพิ่มกันเคองประชุม | 4    | ปลักห้องควบคม                   |                                                                                                    |   |           |                     |
| 3          | แลงสรางเดิมไฟทองประชุม      | 6    | แสงสว่างห้องความคน              |                                                                                                    |   | 10 22     | A DECEMBER OF       |
| 1          | แสงสวางไดมไฟท้องประชุม      | 8    | แสงสว่าวหลังห้อ แไก แ           |                                                                                                    |   | 10. 27    |                     |
| 9          | แสงสว่างโดมไฟท้องประชุม     | 10   | แสงสองได้เรียง                  |                                                                                                    |   | 12 27 8   |                     |
| 11         | แสงสว่างโคมไฟห้องประชม      | 10   | แลงสมางเดทองประชุม              |                                                                                                    |   | 10 9700   | a had been been all |
| 13         | แสงสว่างโดมไฟท้องประชุม     | 12   | บลกทองประชุบ                    |                                                                                                    |   | 10 21 10  | See 1               |
| 15         | แสงสว่าวโดยไฟห์อาฟอาส       | 14   | ปลักท้องประชุม                  |                                                                                                    |   | 10. 27    | March 1             |
| 7          | แสงสองโอ เอเมิมพิทองบระอุม  | 16   | ปลักห้องประชุม                  | - stepsi - the                                                                                                    |   | 10.27     | Bas in 1 at 1       |
| 1          | แสงสวางเดมเพทองประชุม       | 18   | ปลักบนเวที                      |                                                                                                    |   | 10, 27,   | Price 12            |
| 9          | แสงสว่างดาวไลท์ห้องประชุม   | 20   | ปลักบบเวที                      |                                                                                                    |   | 10, 27, 1 | fra is at           |
| 1          | แสงสว่างดาวไลท์ห้องประชุม   | 22   | ปลักษณาที                       |                                                                                                    |   | 10.11     | price lit .         |
| 3 1        | แสงสว่างดาวไลท์ท้องประชบ    | 24   | ula state                       |                                                                                                    |   | 10 11     | freis ist           |
| 5          |                             | 24   | บลกบบเวท                        | Section 1 in the                                                                                                    |   | ता क      | ara in 👘 🖉          |
| 7          |                             | 26   | แสงสว่าง,ปถั๊กทางเข้าท้องประชุม | The second second                                                                                                    | 1 |           | A BAR DINE I        |
|            |                             | 28   | ปลักบนเวที                      |                                                                                                    |   |           |                     |
| 9          |                             | 30   |                                 | - Transferrate Sectors                                                                                                    |   |           |                     |
| 100        |                             |      |                                 | and the second second sec |   |           |                     |

- กดปุ่ม On เพื่อเปิด เครื่องปรับอากาศ ที่ตู้ควบคุม

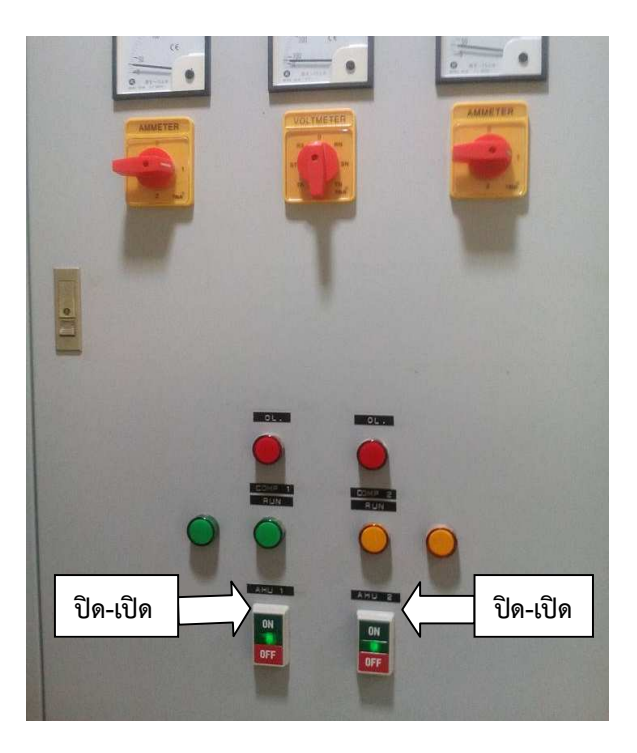

## การเปิดระบบภาพ

- เลื่อนจอรับภาพลงมา

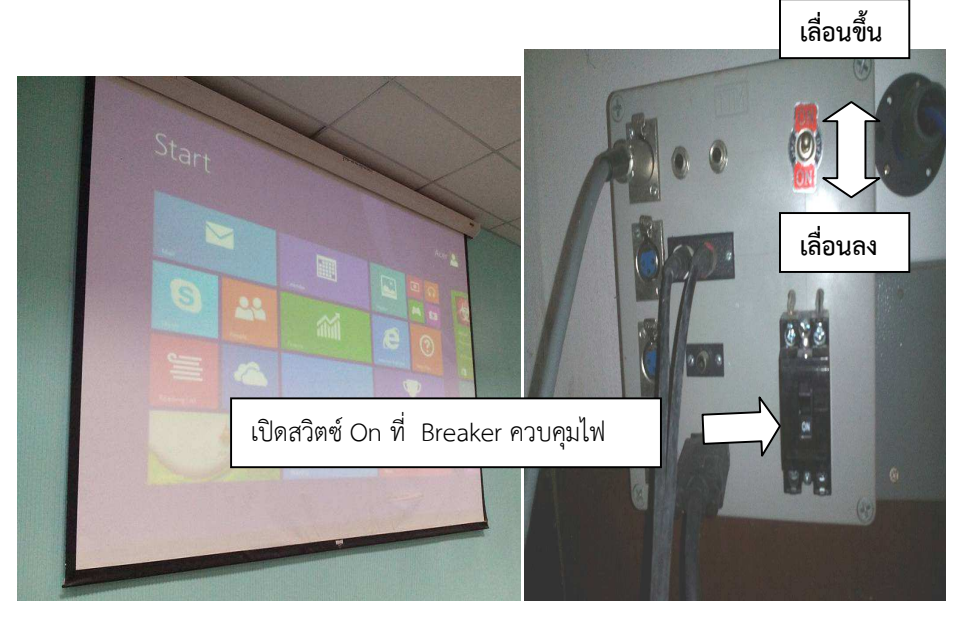

- กดปุ่ม power ที่รีโมท เครื่องฉายภาพ Projector เครื่องจะบูตขึ้นมาแสงจะปรากฏ ที่จอภาพภายใน 10 วินาที

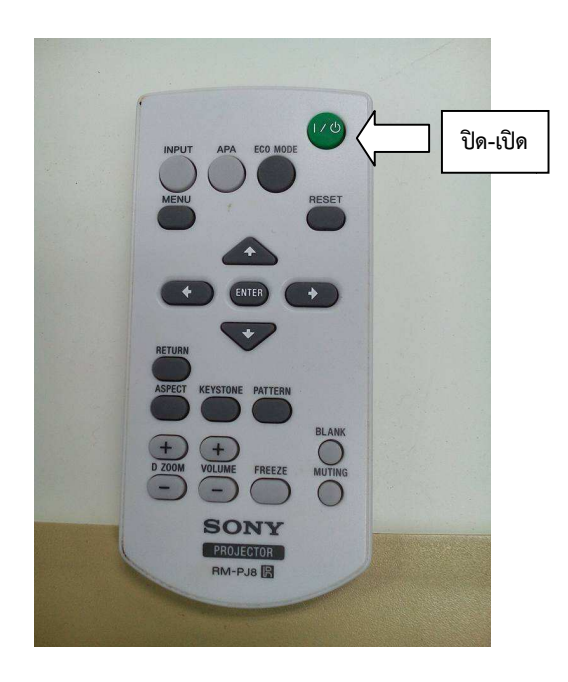

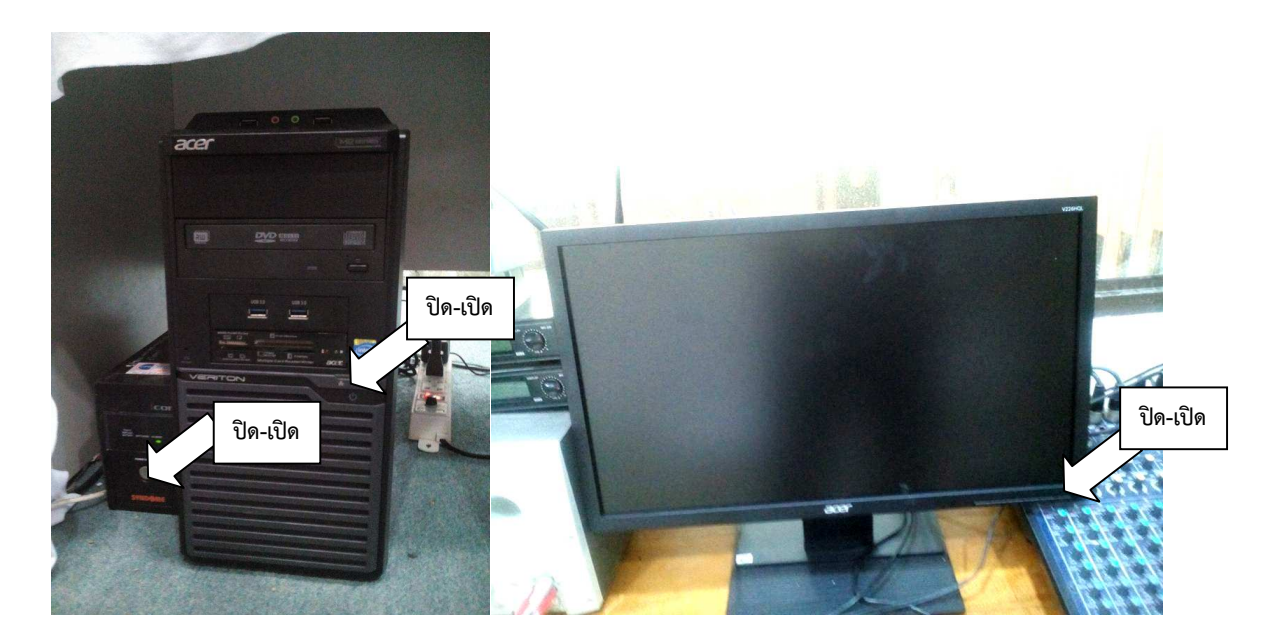

- เปิดคอมพิวเตอร์ กดปุ่ม power ที่เครื่องสำรองไฟ, คอมพิวเตอร์ ,จอภาพ

- ในกรณีที่ต้องการใช้ เครื่องคอมพิวเตอร์แบบพกพา นำสายสายสัญญาณ Projector เชื่อมต่อกับ คอมพิวเตอร์แบบพกพา เปิดเครื่องแล้วที่จอภาพจะมองเห็นภาพการบูต ของเครื่องคอมพิวเตอร์ เพราะ เมื่อได้มีการต่อสายเรียบร้อยแล้วเครื่องฉายภาพ Projector จะค้นหาสัญญาณภาพโดยอัตโนมัติเอง

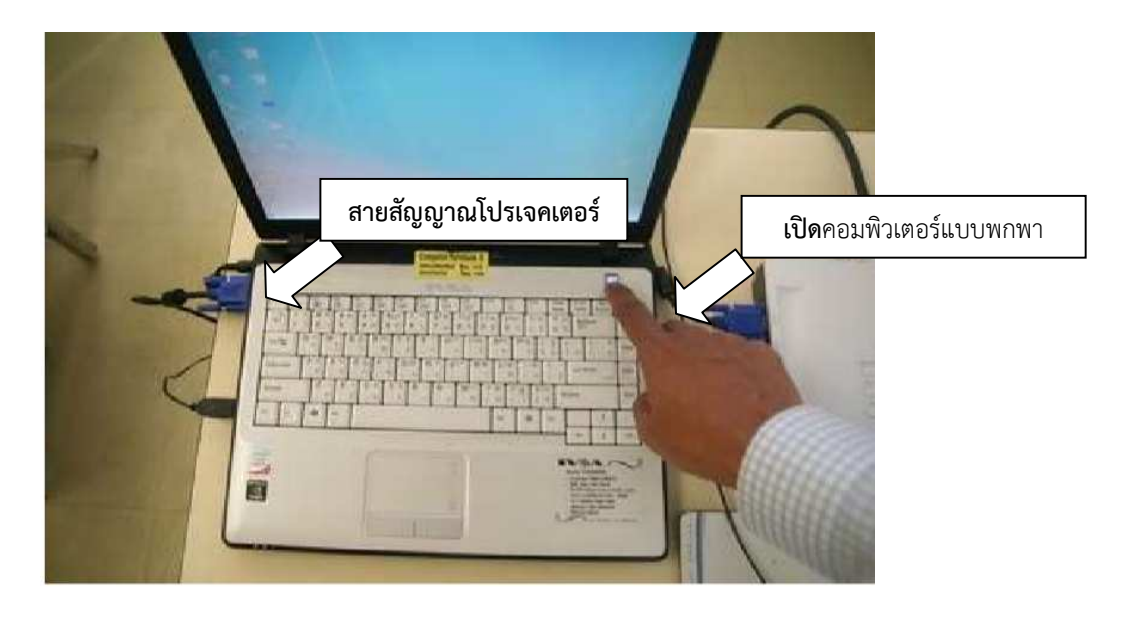